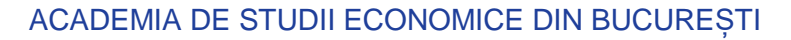

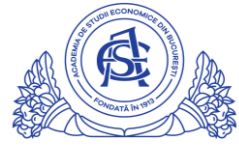

## SERVICIUL REȚELE

Calea Dorobanți nr. 15-17, sector 1, București, cod 010552, România Telefon 021 319.19.00 / 021 319.19.01 int. 304, Fax 021 319.18.99 e-mail: retele@ase.ro / www.net.ase.ro

## PORNIREA UNUI STREAM LIVE PE YOUTUBE

- 1. Accesati adresa https://accounts.google.com/
- Completati adresa de email institutionala (ex: prenume.nume@net.ase.ro)

   a. click NEXT
- 3. Completati parola asociata adresei institutionale
  - a. click NEXT
- 4. Click in coltul din dreapta sus pe simbolul **aplicatii Google**
- 5. Derulati lista de aplicatii si apoi click pe simbolul Youtube
- 6. Click pe pictograma de incarcare din coltul din dreapta sus

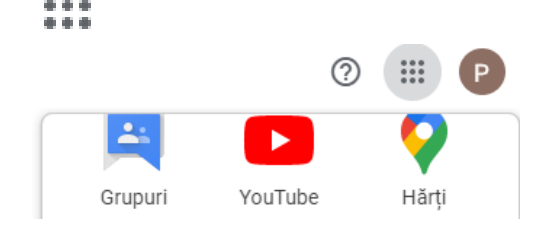

- 7. Click pe Transmite live.
- 8. In partea de sus, selecteaza Camera web.
- 9. Introdu un titlu si o descriere.
- 10. Selectează o setare de confidentializate, cum ar fi:
  - a. Public: oricine poate sa caute si sa vizioneze

## b. Nelistat: Oricine are link-ul poate viziona

- c. Privat: Numai tu poti viziona
- 11. Bifeaza optiunea "Nu, nu este destinat copiilor"
- 12. Click pe butonul Mai multe optiuni
- 13. Selecteaza tipul contnutului: Educatie
- 14. Click pe butonul Inainte

| Nelistat                          |                                                                                                    |
|-----------------------------------|----------------------------------------------------------------------------------------------------|
|                                   | Programează pe mai târziu                                                                                                    |
| Pub                               | lic                                                                                                    |
| Aces                              | t videoclip este destinat copiilor? (obligatoriu)                                                                                                    |
| Indife<br>Prote<br>și/sa<br>Ce în | srent de locație, ai obligația legală de a respecta Children's Online Privacy<br>ction Act (COPPA – Legea privind protejarea confidențialității online a copiilo<br>u alte legi. Al obligația să ne spui dacă videoclipurile tale sunt destinate copiil<br>seamnă conținut destinat copiilor? |
| 0                                 | Da, este destinat conjilor                                                                                                    |
|                                   | baj coto acotinat copinor                                                                                                    |
| 0                                 | Nu, nu este destinat copiilor                                                                                                    |
| Ada                               | Nu, nu este destinat copilior<br>Restricție în funcție de vârstă (avansat)<br>ugă o descriere                                                                                                    |
| Adat                              | Nu, nu este destinat copilior<br>Restricție în funcție de vârstă (avansat)<br>ugă o descriere<br>cație                                                                                                    |
| Ada                               | Nu, nu este destinat copilior<br>Restricție în funcție de vârstă (avansat)<br>ugă o descriere<br>cație<br>Logitech HD Webcam C525 (046d:0826)                                                                                                    |
| Ada                               | Nu, nu este destinat copilior<br>Restricție în funcție de vârstă (avansat)<br>ugă o descriere<br>cație<br>Logitech HD Webcarn C525 (046d:0826)<br>Default - Microphone (HD Webcarn C525) (046d:0826)                                                                                          |

- 15. Pentru copierea link-ului aferent transmisie live, click pe Trimite
- Link-ul este automat marcat cu albastru si este de forma <u>https://youtu.be/xyxyzyzy</u>
  - Pentru a pune la dispozitia studentilor aceasta transmisie live, link-ul trebuie copiat si trecut in pagina aferenta cursului/seminarului din platforma online.ase.ro

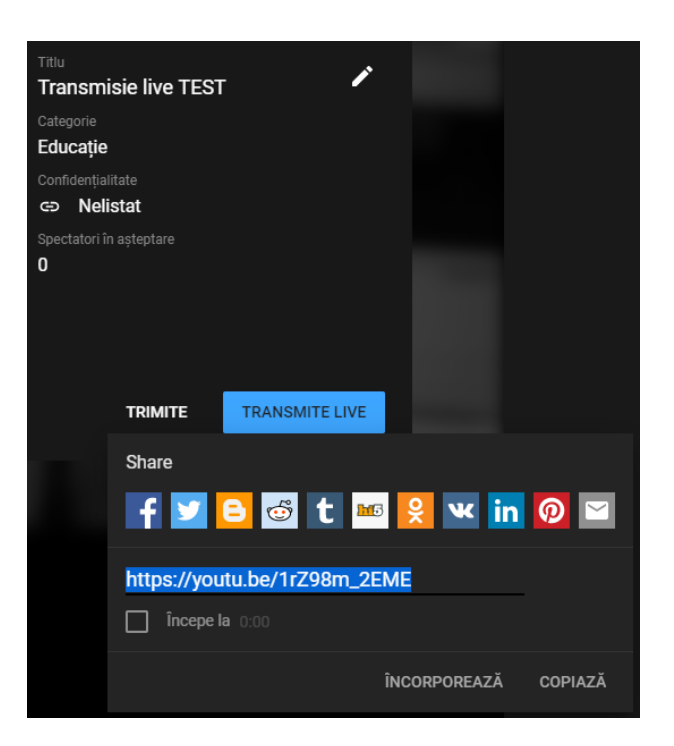

17. Click pe butonul Transmite LIVE

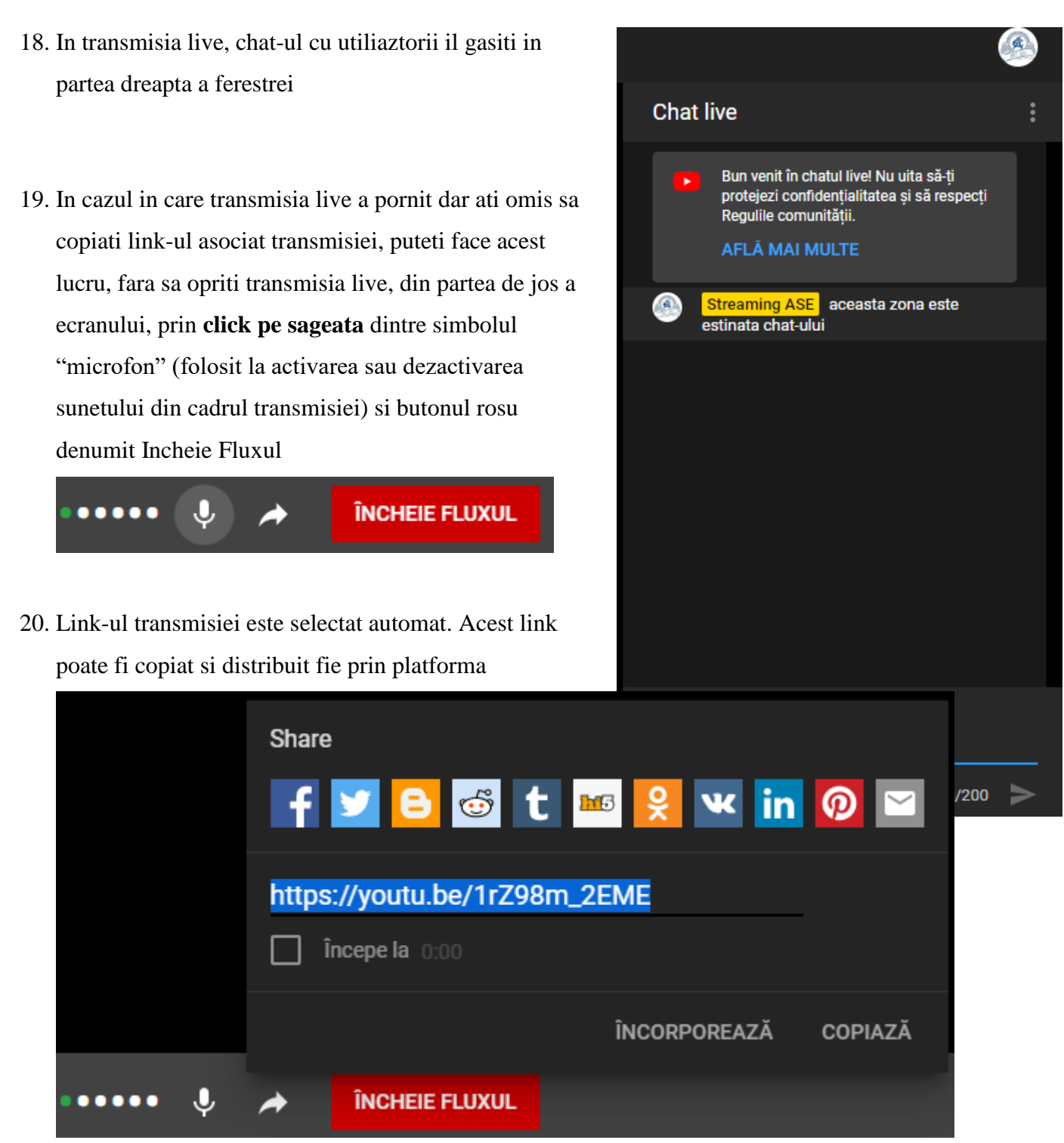

online.ase.ro fie prin alte canale de comunicare

21. Pentru a finaliza transmisia live, click pe butonul rosu denumit Incheie Fluxul

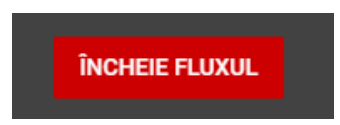

## \*\*\* Conditii necesare utilizarii Youtube LIVE

- ✓ Camera web
- ✓ Microfon
- ✓ Activare youtube live